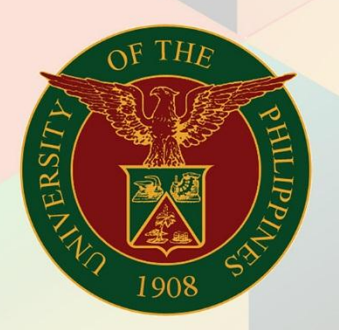

# University of the Philippines

# FMIS

Financial Management Information System User Manual

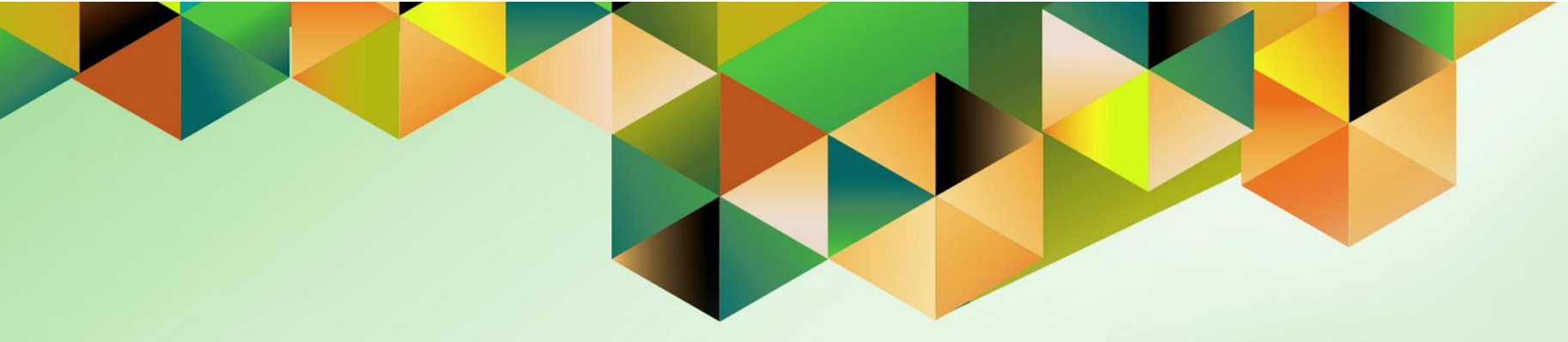

# **ENTER DAILY RATES**

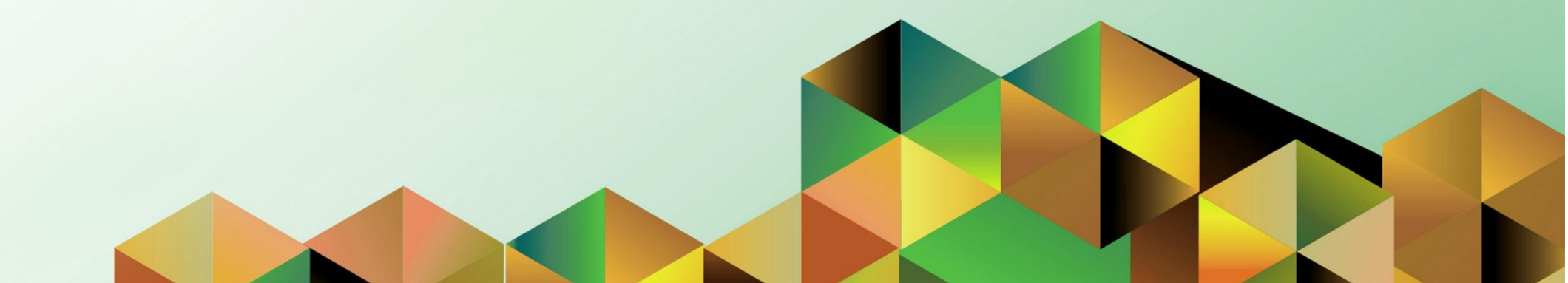

| Manual ID          | UM00012                                                     |  |  |  |  |  |
|--------------------|-------------------------------------------------------------|--|--|--|--|--|
| Information System | Financial Management Information System (FMIS)              |  |  |  |  |  |
| Functional Domain  | eneral Ledger Module                                        |  |  |  |  |  |
| Responsibility     | General Ledger Accountant, UPS                              |  |  |  |  |  |
| Purpose            | ntering inter-currency conversion rate(s)                   |  |  |  |  |  |
| Data Requirement   | 3SP conversion rate/UPSA-provided conversion rate           |  |  |  |  |  |
| Dependencies       |                                                             |  |  |  |  |  |
| Scenario           | User will upload conversion rate(s) between two currencies. |  |  |  |  |  |
| Author             | James Bailey Bagtas                                         |  |  |  |  |  |

|                                                                                                    | Step 1. Log in to uis.edu.ph. |
|----------------------------------------------------------------------------------------------------|-------------------------------|
| Image: Vision of the second second |                               |
| Accessibility                                                                                                    |                               |

| University of the Philippines |    |                                   |               |                    |
|-------------------------------|----|-----------------------------------|---------------|--------------------|
|                               |    |                                   | 🛃 Favorites 🔻 | Diagnostics Logout |
| Enterprise Search All         | Go | Search Results Display Preference | Standard 💌    |                    |
| Oracle Applications Home Dage |    |                                   |               |                    |

Step 2. On the FMIS Main Menu, click the General Ledger Accountant, UPS responsibility.

A dropdown list will appear.

#### Oracle Applications Home Page

| Main Menu                          | Worklist            |                           |                                                                                                |             |
|------------------------------------|---------------------|---------------------------|------------------------------------------------------------------------------------------------|-------------|
| Personalize                        |                     |                           |                                                                                                | Full List   |
| E CON COMO ICO Calif Carvica       | From                | Туре                      | Subject                                                                                        | Sent 🔻      |
| 🕀 🛄 General Ledger Accountant, UPS | SYSADMIN            | HR                        | Other Professional Qualifications has been forwarded for approval to Hidalgo, Diane Krisha Mae | 01-Feb-2017 |
| Payables Accountant, OPS           | SYSADMIN            | HR                        | Other Professional Qualifications has been forwarded for approval to Hidalgo, Diane Krisha Mae | 01-Feb-2017 |
| 🕀 🛄 Pavables Budget Officer, UPS   | Salvio, Sarah "Joy" | HR                        | Your appraisal has been completed. Please review and provide feedback.                         | 19-Jan-2017 |
| Payables Cashier, UPS              | SYSADMIN            | HR                        | Certificate of Service for Batu, Alyssa has been approved.                                     | 11-Jan-2017 |
| 🗄 🧖 Pavables DV. UPS               | SYSADMIN            | HR                        | Travel Order for Batu, Alyssa has been approved.                                               | 26-Oct-2016 |
| Payables Pre-Audit LIPS            |                     | UMX Login Help            | Password Reset                                                                                 | 13-Jan-2016 |
|                                    | TIP Vacation Ru     | <u>iles</u> - Redirect or | auto-respond to notifications.                                                                 |             |
| 🛨 🗀 Receivables Billing, UPS       | VOTKISE AC          | cess - Specity Wi         | nich users can view and act upon your notifications.                                           |             |
| 🕀 🛄 Receivables Cash, UPS          |                     |                           |                                                                                                |             |
| UP Employee Self Service           |                     |                           |                                                                                                |             |
| 1 DP ICS Self Service              |                     |                           |                                                                                                |             |

| University of the Philippines |    |                                   |               |             |        |
|-------------------------------|----|-----------------------------------|---------------|-------------|--------|
|                               |    |                                   | 🙀 Favorites 🔻 | Diagnostics | Logout |
| Enterprise Search All         | Go | Search Results Display Preference | Standard 💌    |             |        |
| Oracle Applications Home Page |    |                                   |               |             |        |

# Step 3. Select the Currency Setups folder.

Another dropdown list will appear.

#### Oracle Applications Home Pag

| Main Menu                                                                     | Worklist         |                  |                                                                                               |             |
|-------------------------------------------------------------------------------|------------------|------------------|-----------------------------------------------------------------------------------------------|-------------|
| Personalize                                                                   |                  |                  |                                                                                               | Full List   |
| E C eUP SPMS ICS Self Service                                                 | From             | Туре             | Subject                                                                                       | Sent 🔻      |
| 🖃 🛅 General Ledger Accountant, UPS                                            | SYSADMIN         | HR               | Other Professional Qualifications has been forwarded for approval to Hidalgo, Diane Krisha Ma | 01-Feb-201  |
| 🗄 🛅 Journals                                                                  | SYSADMIN         | HR               | Other Professional Qualifications has been forwarded for approval to Hidalgo, Diane Krisha Ma | 01-Feb-201  |
| 🕀 🛄 Budgets                                                                   | Salvio, Sarah "J | oy" HR           | Your appraisal has been completed. Please review and provide feedback.                        | 19-Jan-2017 |
| 🕀 🗀 Inquiry                                                                   | SYSADMIN         | HR               | Certificate of Service for Batu, Alyssa has been approved.                                    | 11-Jan-2017 |
| E Currency                                                                    | SYSADMIN         | HR               | Travel Order for Batu, Alyssa has been approved.                                              | 26-Oct-201  |
| E Paparts                                                                     |                  | UMX Login H      | elp Password Reset                                                                            | 13-Jan-2010 |
| Currency Setups     Payables Accountant, UPS     Payables Budget Officer, UPS | WORKISC          | Access - Specify | winch users can view and acc upon your notifications.                                         |             |
| Payables Cashier, UPS     Payables DV, UPS                                    |                  |                  |                                                                                               |             |
| Payables Pre-Audit, UPS     Receivables Accountant, UPS                       |                  |                  |                                                                                               |             |
|                                                                               |                  |                  |                                                                                               |             |
| + IID Employee Salf Service                                                   |                  |                  |                                                                                               |             |

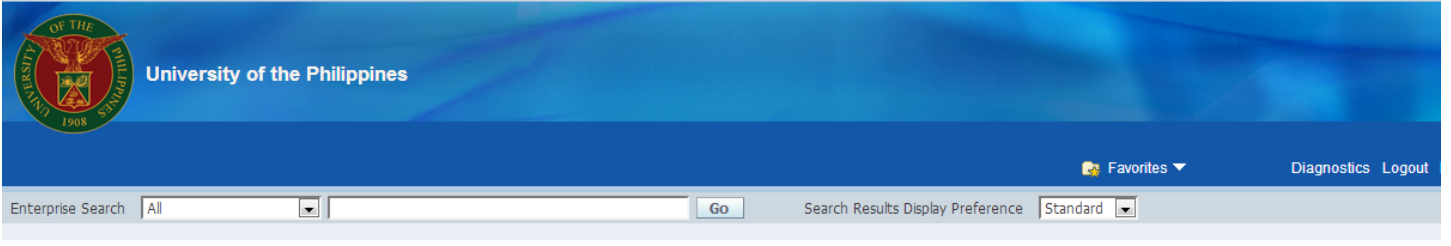

### Step 4. Click Currency Rates Manager.

#### Oracle Applications Home Page

| Main Menu                                       |   | Worklist               |                   |                                                                                                |             |
|-------------------------------------------------|---|------------------------|-------------------|------------------------------------------------------------------------------------------------|-------------|
|                                                 |   | WORKISC                |                   |                                                                                                |             |
| Personalize                                     |   |                        |                   |                                                                                                | Full List   |
| 🕀 🗀 eUP SPMS ICS Self Service                   |   | From                   | Туре              | Subject                                                                                        | Sent 🔻      |
| 🖃 🛅 <u>General Ledger Accountant, UPS</u>       |   | SYSADMIN               | HR                | Other Professional Qualifications has been forwarded for approval to Hidalgo, Diane Krisha Mae | 01-Feb-2017 |
| 🕀 🗀 Journals                                    |   | SYSADMIN               | HR                | Other Professional Qualifications has been forwarded for approval to Hidalgo, Diane Krisha Mae | 01-Feb-2017 |
| 🕀 🛅 Budgets                                     |   | Salvio, Sarah "Joy"    | HR                | Your appraisal has been completed. Please review and provide feedback.                         | 19-Jan-2017 |
| 🕀 🗀 Inquiry                                     |   | SYSADMIN               | HR                | Certificate of Service for Batu, Alyssa has been approved.                                     | 11-Jan-2017 |
| E Currency                                      |   | SYSADMIN               | HR                | Travel Order for Batu, Alyssa has been approved.                                               | 26-Oct-2016 |
| E Peports                                       | = |                        | UMX Login Help    | Password Reset                                                                                 | 13-Jan-2016 |
| ± Cother                                        |   | <b>TIP</b> Vacation Ru | les - Redirect or | auto-respond to notifications.                                                                 |             |
| Currency Setups                                 |   | Vorklist Ac            | cess - Specify wi | nich users can view and act upon your notifications.                                           |             |
| Define     Currency Rates     Manager     Artes |   |                        |                   |                                                                                                |             |
| 🕀 🛅 Payables Accountant, UPS                    |   |                        |                   |                                                                                                |             |
| 🕀 🛅 Payables Budget Officer, UPS                |   |                        |                   |                                                                                                |             |
| 🕀 🗀 Payables Cashier, UPS                       |   |                        |                   |                                                                                                |             |
| 🕀 🗖 Payables DV, UPS                            |   |                        |                   |                                                                                                |             |
| 🕀 🛅 Pavables Pre-Audit, UPS                     |   |                        |                   |                                                                                                |             |

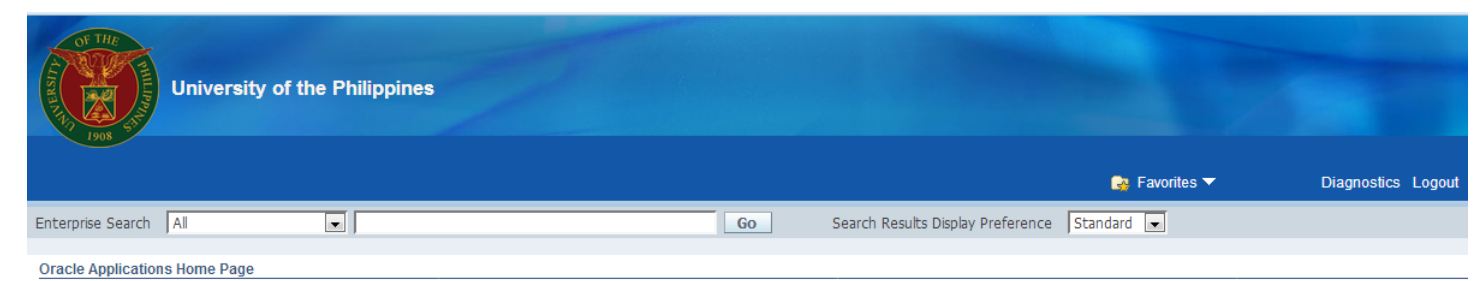

Worklist

Personalize

Main Menu

eUP SPMS ICS Self Service
 General Ledger Accountant, UPS
 Durnals
 Budgets
 D Inguiny

Currency Setups
 Define
 Currency Rates

Daily Rates HISCORICAL RA Rate Types 🕀 🛅 Rates Payables Accountant, UPS 🕀 🛅 Pavables Budget Officer, UPS

### Step 5. Under the Currency Rates folder, select Daily Rates.

You will be directed then to **Currency Rates Manager** window.

| From                               | Туре                                                  | Subject                                                                                        | Sent 🔻      |
|------------------------------------|-------------------------------------------------------|------------------------------------------------------------------------------------------------|-------------|
| SYSADMIN                           | HR                                                    | Other Professional Qualifications has been forwarded for approval to Hidalgo, Diane Krisha Mae | 01-Feb-2017 |
| SYSADMIN                           | HR                                                    | Other Professional Qualifications has been forwarded for approval to Hidalgo, Diane Krisha Mae | 01-Feb-2017 |
| Salvio, Sarah "Joy"                | HR                                                    | Your appraisal has been completed. Please review and provide feedback.                         | 19-Jan-2017 |
| SYSADMIN                           | HR                                                    | Certificate of Service for Batu, Alyssa has been approved.                                     | 11-Jan-2017 |
| SYSADMIN                           | HR                                                    | Travel Order for Batu, Alyssa has been approved.                                               | 26-Oct-2016 |
|                                    | UMX Login Help                                        | Password Reset                                                                                 | 13-Jan-2016 |
| TIP Vacation Ru<br>TIP Worklist Ac | <u>iles</u> - Redirect or<br><u>cess</u> - Specify wl | auto-respond to notifications.<br>nich users can view and act upon your notifications.         |             |

enu may Ŋ

| Currency Rate                             | es Manager                                    |                              | -                         |              |                        |                        |
|-------------------------------------------|-----------------------------------------------|------------------------------|---------------------------|--------------|------------------------|------------------------|
| Rates Setup                               |                                               |                              | 🛱 Navigator 🔻 髞 Favo      | orites 🔻 🛛 H | ome Logout Help Persor | alize Page Diagnostics |
| Daily Rates   Historical Rates            |                                               |                              |                           |              |                        |                        |
| Daily Rates                               |                                               |                              |                           |              | Create in Spreadsheet  | Create Daily Rates     |
| From Currency To Currency Rate Type Go    | Start Date (example: 28-Mar-2017)<br>End Date |                              |                           |              |                        |                        |
| Select From Currency<br>No results found. | To Currency                                   | Rate Date                    | Rate Type                 | Rate         | Inverse Rate           |                        |
|                                           | Rates                                         | s Setup Home Logout Help Per | sonalize Page Diagnostics |              | Create in Spreadsheet  | Create Daily Rates     |

The Create Daily Rates menu will be displayed.

**Step 6.** To enter new conversion rates in USD, click the **Create Daily Rates** button.

| Field Name    | Description                                                                                                  | Remarks                                                                                                    |
|---------------|----------------------------------------------------------------------------------------------------|----------------------------------------------------------------------------------------------------|
| From Currency | First Currency<br>i.e. USD                                                                                   | Required field                                                                                                  |
| To Currency   | Second Currency<br>i.e. PHP                                                                                  | Required field                                                                                                  |
| Start Date    | Effective start date of currency conversion                                                                  | DD-MMM-YYYY                                                                                                    |
| End Date      | Effective end date of currency conversion                                                                    | <ul> <li>DD-MMM-YYYY</li> <li>Put the same date as Start Date to<br/>enter only conversion for 1 day</li> </ul> |
| Rate Type     | Corporate - for stable currencies<br>Spot - for currencies frequently changing values                        | Recommend Corporate                                                                                             |
| Rate          | This serves as a multiplier<br><b>Formula: FROM x Rate = TO</b><br><i>i.e USD 1.00 * 49.888 = PHP 49.888</i> | Required field                                                                                                  |
| Inverse Rate  | Formula: 1/Rate = Inverse Rate                                                                               | <ul> <li>Not required</li> <li>Automatically computed by the system</li> </ul>                                  |

| Currency Rates Mana                        | ger      |        |          |                    |           |                             |                   |
|--------------------------------------------|----------|--------|----------|--------------------|-----------|-----------------------------|-------------------|
| 1908                                       |          |        |          | 🏦 Navigator 🔻 🔒 Fa | vorites 🔻 | Home Logout Help Personaliz | e Page Diagnostic |
| A Rates Historical Rates                   |          |        |          |                    |           |                             |                   |
| es: Daily Rates >                          |          |        |          |                    |           |                             |                   |
| ate Daily Rates                            |          |        |          |                    |           |                             |                   |
| nacaces required new                       |          |        |          |                    |           |                             | Cancel Apply      |
|                                            |          |        |          | *Pate Type         | *Rate     | Inverse Rate                | Remove            |
| om Currency *To Currency                   | *Start   | Date   | and Date | INDUC I VUC        |           |                             |                   |
| om Currency *To Currency                   | / *Start | Date I | End Date | Trace Type         |           |                             |                   |
| om Currency To Currency                    | ( *Start | Date I | Ind Date |                    |           |                             |                   |
| Add Another Row                            | Start    | Date I |          |                    |           |                             |                   |
| om Currency To Currency<br>Add Another Row | / *Start | Date   | ind Date |                    |           |                             | Cancel Apply      |

**Step 7.** On the **From Currency** field, select the first currency (XXX) by either:

| . Clicking the | button. |
|----------------|---------|
|----------------|---------|

Click **Go**, then select from a list of values (e.g. USD) from the Search window.

| Search and Se  | lect: From Currency              |                                 |                                    |                    | PRODUC C         | Q. Search     |                     |                           |         |
|----------------|----------------------------------|---------------------------------|------------------------------------|--------------------|------------------|---------------|---------------------|---------------------------|---------|
|                |                                  |                                 |                                    | Cancel Select      |                  |               |                     |                           |         |
| Search         |                                  |                                 |                                    |                    |                  |               |                     |                           |         |
|                |                                  |                                 |                                    |                    |                  |               |                     |                           |         |
| To find your i | tem, select a filter item in the | e pulldown list and enter a val | lue in the text field, then select | the "Go" button.   |                  |               |                     |                           |         |
| Search By   Cu | irrency 💌                        | Go                              |                                    |                    |                  |               |                     |                           |         |
| Results        |                                  |                                 |                                    |                    | 🔒 Navigator 🔻    | 🙀 Favorites 🔻 | Home Logout Help Pe | rsonalize Page Dia        | agnos   |
| Dele et        | Quilde Colort                    | 0                               |                                    |                    |                  |               |                     |                           |         |
| elect          | Quick Select                     | PHP                             | Philippine Peso                    |                    |                  |               |                     |                           |         |
| 0              |                                  | USD                             | US Dollar                          |                    |                  |               |                     |                           |         |
| ADOUT THIS Par | <br><u>de</u>                    |                                 |                                    |                    |                  |               |                     | Cancel                    | App     |
|                |                                  |                                 |                                    |                    |                  |               |                     |                           |         |
|                |                                  |                                 |                                    | Cancel Select      |                  |               |                     |                           |         |
|                |                                  |                                 |                                    |                    | *Rate Type       | *Rate         | Inverse Rate        | Rer                       | move    |
|                |                                  |                                 |                                    |                    |                  |               |                     | (                         | 2       |
|                |                                  |                                 |                                    |                    |                  |               |                     |                           |         |
|                |                                  |                                 |                                    |                    |                  |               |                     |                           |         |
|                |                                  |                                 |                                    |                    |                  |               |                     | Cancel                    | Арр     |
|                | D: 011 1                         |                                 | Nates Octop Hor                    | не содой нер гезон | Page Diagnostics |               |                     |                           |         |
| t this Page    | Privacy Statement                |                                 |                                    |                    |                  |               | Copyright           | (c) 2006, Oracle. All rig | ghts re |

| Currence                      | cy Rates Manager | -           |                          |                       |            |                            | -                               |
|-------------------------------|------------------|-------------|--------------------------|-----------------------|------------|----------------------------|---------------------------------|
| Rates Setup                   |                  |             |                          | 🏛 Navigator 🔻 🎲 F     | avorites 🔻 | Home Logout Help Personali | ze Page Diagnostics             |
| Daily Rates   Historical Rate | es               |             |                          |                       |            |                            |                                 |
| Rates: Daily Rates >          |                  |             |                          |                       |            |                            |                                 |
| Create Daily Rates            |                  |             |                          |                       |            |                            |                                 |
| * Indicates required field    |                  |             |                          |                       |            | [                          | Cancel Apply                    |
| *From Currency                | *To Currency     | *Start Date | End Date                 | *Rate Type            | *Rate      | Inverse Rate               | Remove                          |
| USD Q                         |                  |             |                          | -                     |            |                            | 1                               |
| Add Another Row               |                  |             |                          |                       |            |                            |                                 |
|                               |                  |             |                          |                       |            |                            | Cancel Apply                    |
|                               |                  | Rates Setup | Home Logout Help Persona | lize Page Diagnostics |            |                            |                                 |
| About this Page Privacy State | ment             |             |                          |                       |            | Copyright (c) 2006         | i, Oracle. All rights reserved. |

b. Manually typing the abbreviated currency (e.g. USD for US Dollar), following the format below:

USD – US Dollar PHP – Philippine Peso

| Currence                      | cy Rates Manager | -           |                           | Statement of the local division of the local division of the local |             |                           |                                |
|-------------------------------|------------------|-------------|---------------------------|----------------------------------------------------------------------------------------------------|-------------|---------------------------|--------------------------------|
| Rates Setup                   |                  |             |                           | 🏛 Navigator 🔻 😝 F                                                                                                    | Favorites 🔻 | Home Logout Help Personal | ize Page Diagnostics           |
| Daily Rates   Historical Rate | es               |             |                           |                                                                                                    |             |                           |                                |
| Rates: Daily Rates >          |                  |             |                           |                                                                                                    |             |                           |                                |
| Create Daily Rates            |                  |             |                           |                                                                                                    |             |                           |                                |
| * Indicates required field    |                  |             |                           |                                                                                                    |             | [                         | Cancel Apply                   |
| *From Currency                | *To Currency     | *Start Date | End Date                  | *Rate Type                                                                                                    | *Rate       | Inverse Rate              | Remove                         |
| USD Add Another Row           | РНР 🔟 🔍          |             |                           |                                                                                                    |             |                           | 8                              |
|                               |                  |             |                           |                                                                                                    |             | Γ                         | Cancel Apply                   |
| About this Page Privacy State | ement            | Rates Setup | Home Logout Help Personal | ze Page Diagnostics                                                                                                    |             | Copyright (c) 200         | 8, Oracle. All rights reserved |

Step 8. Repeat Step 7 to set the To Currency.

| Currency                       | y Rates Manager | 2           |                          |                       |            |                            |                                |
|--------------------------------|-----------------|-------------|--------------------------|-----------------------|------------|----------------------------|--------------------------------|
|                                |                 |             |                          | 🏛 Navigator 🔻 🌸 F     | avorites 🔻 | Home Logout Help Personali | ze Page Diagnostics            |
| Rates Setup                    | x               |             |                          |                       |            |                            |                                |
| Daily Rates   Historical Rates | 1               |             |                          |                       |            |                            |                                |
| Rates: Dally Rates >           |                 |             |                          |                       |            |                            |                                |
| * Indicates required field     |                 |             |                          |                       |            |                            | Cancel Apply                   |
| *From Currency                 | *To Currency    | *Start Date | End Date                 | *Rate Type            | *Rate      | Inverse Rate               | Remove                         |
| USD Add Another Row            | рнр 🔟 🔍         |             |                          |                       |            |                            |                                |
|                                |                 |             |                          |                       |            |                            | Cancel Apply                   |
| About this Page Privacy Staten | nent            | Rates Setup | Home Logout Help Persona | lize Page Diagnostics |            | Copyright (c) 2006         | , Oracle. All rights reserved. |

## Step 9. To set the Start Date and End Date, click

the **Calendar** icon on these fields, then select a date.

| Current                       | cy Rates Manager | -           |                             | -                  |            |                          |                                  |
|-------------------------------|------------------|-------------|-----------------------------|--------------------|------------|--------------------------|----------------------------------|
| Rates Setup                   |                  |             |                             | 🏛 Navigator 🔻 🍖 Fa | avorites 🔻 | Home Logout Help Person: | alize Page Diagnostics           |
| Daily Rates   Historical Rat  | es               |             |                             |                    |            |                          |                                  |
| Rates: Daily Rates >          |                  |             |                             |                    |            |                          |                                  |
| Create Daily Rates            |                  |             |                             |                    |            |                          |                                  |
| * Indicates required field    |                  |             |                             |                    |            |                          | Cancel Apply                     |
| *From Currency                | *To Currency     | *Start Date | End Date                    | *Rate Type         | *Rate      | Inverse Rate             | Remove                           |
| USD 🚽 🔍                       | PHP 🔄 🔍          | 01-Mar-2017 | 31-Mar-2017                 |                    |            |                          | 8                                |
| Add Another Row               |                  |             |                             | Corporate          |            |                          |                                  |
|                               |                  |             |                             |                    |            |                          | Cancel Apply                     |
|                               |                  | Rates Setup | Home Logout Help Personaliz | e Page Diagnostics |            |                          |                                  |
| About this Page Privacy State | ement            |             |                             |                    |            | Copyright (c) 20         | 06, Oracle. All rights reserved. |

# **Step 10.** Set the Rate Type to **Corporate**.

| Currence                                                                                                    | cy Rates Manager      | T as a                  |                            | Contract of                 | A       |                             |                  | <b>Step 11.</b> On the <b>Rate</b> field, enter the desired multiplier. |
|----------------------------------------------------------------------------------------------------|-----------------------|-------------------------|----------------------------|-----------------------------|---------|-----------------------------|------------------|-------------------------------------------------------------------------|
| Rates Setup<br>Daily Rates   Historical Rate<br>Rates: Daily Rates ><br>Create Daily Rates<br>Indicates covinced field | 25                    |                         |                            | n Navigator 👻 🏩 Favorites 🥻 |         | ne Logout Help Personalize  | Page Diagnostics | Formula:<br>FROM * Rate = TO                                            |
| Indicaces required held                                                                                                |                       |                         |                            |                             |         | Ca                          | ncel Apply       | e.g.:                                                                   |
| *From Currency<br>USD J Q<br>Add Another Row                                                                           | *To Currency<br>PHP Q | *Start Date 01-Mar-2017 | End Date<br>31-Mar-2017    | *Rate Type                  | Rate 50 | Inverse Rate                | Remove           | USD * Rate = PHP<br>or                                                  |
| About this Page Privacy State                                                                                          | ement                 | Rates Setup             | Home Logout Help Personali | ze Page Diagnostics         |         | Ca<br>Copyright (c) 2006, O | ncel Apply       | 1 USD * 50 = 50<br>PHP                                                  |

### The Inverse Rate is

automatically computed by the system once the rate is saved, hence, there is no need to fill this out.

| Curren                      | ncy Rates Manager | 7           |                          |                       |               |                       |                                 |
|-----------------------------|-------------------|-------------|--------------------------|-----------------------|---------------|-----------------------|---------------------------------|
|                             |                   |             |                          | 🏛 Navigator 🔻 📑 Fa    | avorites 🔻 He | ome Logout Help Perso | nalize Page Diagnostics         |
| Rates Setup                 |                   |             |                          |                       |               |                       |                                 |
| Daily Rates   Historical R  | ates              |             |                          |                       |               |                       |                                 |
| Rates: Daily Rates >        |                   |             |                          |                       |               |                       |                                 |
| Create Daily Rates          |                   |             |                          |                       |               |                       |                                 |
| * Indicates required held   |                   |             |                          |                       |               |                       | Cancel Apply                    |
| *From Currency              | *To Currency      | *Start Date | End Date                 | *Rate Type            | *Rate         | Inverse Rate          | Remove                          |
| USD 🔄 🔍                     | PHP 🔄 🔍           | 01-Mar-2017 | 31-Mar-2017              | Corporate 💌           | 50            |                       | 2                               |
| Add Another Row             |                   |             |                          |                       |               |                       |                                 |
|                             |                   |             |                          |                       |               |                       |                                 |
|                             |                   |             |                          |                       |               |                       | Cancei Apply                    |
|                             |                   | Rates Setur | Home Logout Help Persona | lize Page Diagnostics |               |                       |                                 |
| About this Page Privacy Sta | atement           |             |                          |                       |               | Copyright (c)         | 2006, Oracle. All rights reserv |

**Step 12.** Once the details have been finalized, click **Apply**.

A Confirmation message will then appear.

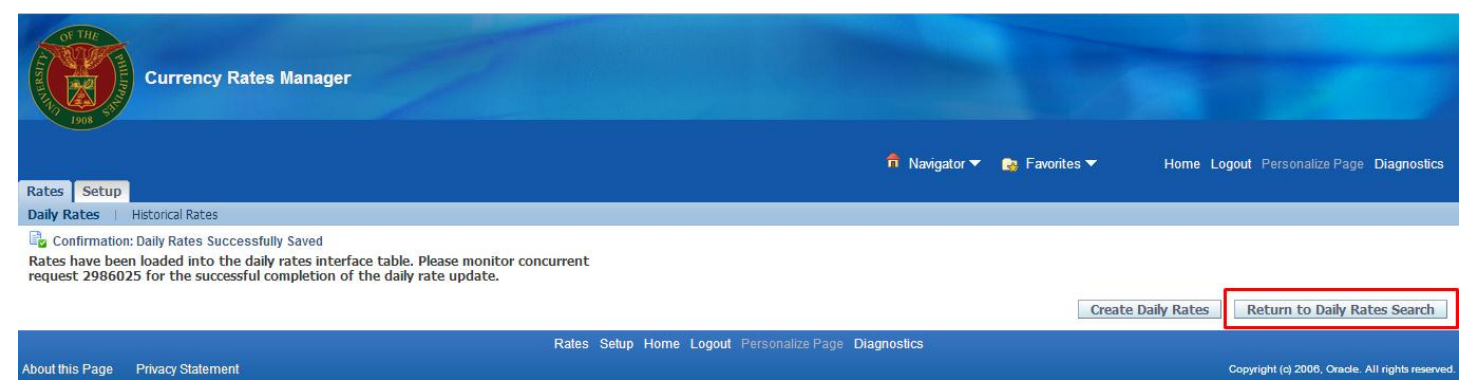

You may click **Return to Daily Rates Search** to verify the rates entered.

You will be redirected then to the Daily Rates page.

| Currency Rates Manager                                                                                                   |                              | C. Company                |               |                       |                                  |
|----------------------------------------------------------------------------------------------------|------------------------------|---------------------------|---------------|-----------------------|----------------------------------|
|                                                                                                    |                              | 🔒 Navigator 🔻             | 🙀 Favorites 🔻 | Home Logout Help Pers | onalize Page Diagnostics         |
| Rates Setup                                                                                                    |                              |                           |               |                       |                                  |
| Daily Rates   Historical Rates                                                                                           |                              |                           |               |                       |                                  |
| Daily Rates                                                                                                    |                              |                           |               |                       |                                  |
|                                                                                                    | _                            |                           |               | Create in Spreadsheet | Create Daily Rates               |
| Search                                                                                                    |                              |                           |               |                       |                                  |
| From Currency USD Start Date 01-Mar-2017 (cample: 28-Mar-2017)<br>To Currency php Corporate<br>Rate Type Corporate<br>Go |                              |                           |               |                       |                                  |
| Geleet From Currency To Currency                                                                                         | Rate Date                    | Rate Type                 | Rate          | Inverse Rate          |                                  |
| No results found.                                                                                                    |                              |                           |               |                       |                                  |
| Rates                                                                                                    | : Setun Home Lonout Heln Per | sonalize Page Diagnostics |               | Create in Spreadsheet | Create Daily Rates               |
| About this Page Privacy Statement                                                                                        | Setup Home Logour Help Per   | Sonalize Fage Diagnostics |               | Copyright (c)         | 2006, Oracle. All rights reserve |

**Step 13.** On the Search Daily Rates field, enter the correct parameters to search for the appropriate conversion rates, then click **Go**.

| Currency Rates Manager                                                                                 | 7                                                                          |             |                           |        |                                          |
|----------------------------------------------------------------------------------------------------|----------------------------------------------------------------------------|-------------|---------------------------|--------|------------------------------------------|
| Rates Setup                                                                                            |                                                                            | f           | Navigator 🔻 🍖 Favorites 👻 | Home I | Logout Help Personalize Page Diagnostics |
| Daily Rates   Historical Rates                                                                         |                                                                            |             |                           |        |                                          |
| Daily Rates                                                                                            |                                                                            |             |                           |        |                                          |
|                                                                                                    |                                                                            |             |                           | Create | e in Spreadsheet Create Daily Rates      |
| Search                                                                                                 |                                                                            |             |                           |        |                                          |
| From Currency USD St<br>To Currency php S<br>Rate Type Corporate S<br>Go<br>Select Rates Update Delete | art Date  01-Mar-2017  <br>(example: 28-Mar-2017)<br>ind Date  31-Mar-2017 |             |                           |        | ③ Previous 1-10 💽 <u>Next 10</u> ⑧       |
| Select From Currency                                                                                   | To Currency                                                                | Rate Date   | Pata Tuna                 | Pate   | Inverse Pate                             |
| USD                                                                                                    | PHP                                                                        | 31-Mar-2017 | Corporate                 | 50     | 0.02                                     |
| USD                                                                                                    | PHP                                                                        | 30-Mar-2017 | Corporate                 | 50     | 0.02                                     |
| USD USD                                                                                                | PHP                                                                        | 29-Mar-2017 | Corporate                 | 50     | 0.02                                     |
| USD USD                                                                                                | РНР                                                                        | 28-Mar-2017 | Corporate                 | 50     | 0.02                                     |
| USD USD                                                                                                | PHP                                                                        | 27-Mar-2017 | Corporate                 | 50     | 0.02                                     |
| USD                                                                                                    | PHP                                                                        | 26-Mar-2017 | Corporate                 | 50     | 0.02                                     |
| USD                                                                                                    | PHP                                                                        | 25-Mar-2017 | Corporate                 | 50     | 0.02                                     |
| USD                                                                                                    | РНР                                                                        | 24-Mar-2017 | Corporate                 | 50     | 0.02                                     |

The daily rates entered will be displayed based on the search parameters previously set.

### **Expected Result**

- Daily exchange rate between two currencies is entered, either for one day only or for a certain date range.
- A confirmation of the save process will appear once the Daily Rate is entered.